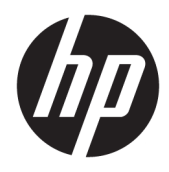

## **Connexion Bluetooth**

Guide de l'utilisateur

© Copyright 2012, 2016 HP Development Company, L.P.

Microsoft, Windows et Windows Vista sont des marques déposées de Microsoft Corporation aux États-Unis. Bluetooth est une marque détenue par son propriétaire et utilisée sous licence par HP Inc.

Les informations contenues dans ce document peuvent être modifiées sans préavis. Les garanties relatives aux produits et aux services HP sont décrites dans les déclarations de garantie limitée expresse qui les accompagnent. Aucun élément du présent document ne peut être interprété comme constituant une garantie supplémentaire. HP ne saurait être tenu pour responsable des erreurs ou omissions de nature technique ou rédactionnelle qui pourraient subsister dans le présent document.

Deuxième édition : décembre 2016

Première édition : juillet 2012

Référence : 699485-052

#### Informations sur le produit

Ce manuel décrit les fonctions standard disponibles sur la plupart des modèles. Cependant, certaines fonctions peuvent ne pas être disponibles sur votre ordinateur.

#### Conditions d'utilisation du logiciel

En installant, copiant, téléchargeant ou utilisant tout logiciel préinstallé sur cet ordinateur, vous reconnaissez être lié par les termes du contrat de licence utilisateur final (CLUF) HP. Si vous êtes en désaccord avec les termes de ce contrat, votre seul recours consiste à retourner le produit non utilisé dans sa totalité (matériel et logiciels) sous 14 jours pour un remboursement intégral conformément à la politique en matière de remboursement de votre vendeur.

Pour obtenir plus d'informations ou pour demander un remboursement intégral du prix de l'ordinateur, prenez contact avec votre vendeur.

# Sommaire

| Connexion Bluetooth                                                                                             |             | 1 |
|----------------------------------------------------------------------------------------------------|-------------|---|
| Windows XP                                                                                                    |             | 1 |
| Windows 7 et Windows 7 et Windows 7 et Windows 7 et Windows 7 et Windows 7 et Windows 7 et Windows 7 et Windows | dows Vista® |   |
| Windows 8                                                                                                    |             |   |
| Windows 10                                                                                                    |             | 2 |
| Mac 0S                                                                                                    |             | 2 |

## **Connexion Bluetooth**

Ce guide fournit des informations sur le jumelage (établir une connexion entre) des périphériques Bluetooth et votre ordinateur dans Windows<sup>®</sup> ou Mac OS.

#### Windows XP

Windows XP n'inclut pas le logiciel intégré pour prendre en charge le Bluetooth ; chaque fabricant de Bluetooth fournit son propre logiciel et tous les logiciels des fabricants diffèrent légèrement.

Consultez la documentation fournie avec votre adaptateur Bluetooth pour en savoir plus sur le jumelage des périphériques Bluetooth avec votre ordinateur.

Généralement, le logiciel du fabricant de l'adaptateur Bluetooth installe une icône sur le Bureau ou une icône

dans la barre d'état système qui ressemble à l'illustration suivante : 🔛

Démarrez le logiciel Bluetooth et recherchez une fonction appelée **Ajouter un périphérique Bluetooth**, puis suivez les instructions à l'écran pour jumeler votre périphérique Bluetooth.

#### Windows 7 et Windows Vista®

Pour jumeler des périphériques Bluetooth avec Windows 7 ou Windows Vista :

- 1. Vérifiez que la fonction Bluetooth de l'ordinateur est activée.
- 2. Cliquez sur **Démarrer > Panneau de configuration**.
- 3. Windows 7 : Dans la section Matériel et audio, cliquez sur Ajouter un périphérique.

- ou -

Windows Vista : Dans la section **Matériel et audio**, cliquez sur **Ajouter un périphérique sans fil** sous **Périphériques Bluetooth**.

**4.** Activez le périphérique Bluetooth, puis appuyez sur le bouton de **Connexion** sur la partie inférieure du périphérique.

Quelques instants plus tard, le périphérique Bluetooth apparaîtra dans la liste des périphériques Bluetooth détectés.

5. Sélectionnez le périphérique, puis cliquez sur **Continuer** pour commencer le processus de connexion.

#### Windows 8

Pour jumeler des périphériques Bluetooth avec Windows 8 :

- 1. Vérifiez que la fonction Bluetooth de l'ordinateur est activée.
- 2. Appuyez sur la touche Windows + c pour afficher les symboles sur le côté droit de l'écran Windows 8.
- 3. Cliquez sur **Paramètres**.
- 4. Cliquez sur Modifier les paramètres de l'ordinateur en bas à droite de l'écran.
- 5. Cliquez sur **Périphériques**.

- 6. Cliquez sur Ajouter un périphérique.
- **7.** Activez le périphérique Bluetooth, puis appuyez sur le bouton de **Connexion** sur la partie inférieure du périphérique.

Quelques instants plus tard, le périphérique Bluetooth apparaîtra dans la liste des périphériques Bluetooth détectés.

8. Sélectionnez le périphérique et cliquez sur **Continuer** pour commencer le processus de connexion.

### Windows 10

Pour jumeler des périphériques Bluetooth avec Windows 10 :

- 1. Activez le Bluetooth sur le périphérique pour l'associer à l'ordinateur. Pour plus d'informations, consultez la documentation livrée avec le périphérique.
- 2. Sur l'ordinateur, tapez Bluetooth dans la zone de recherche de la barre des tâches, puis sélectionnez Paramètres Bluetooth.
- 3. Activez le Bluetooth, s'il n'est pas déjà allumé.
- 4. Sélectionnez votre appareil dans la liste, puis suivez les instructions à l'écran.
- **REMARQUE :** Si l'appareil nécessite une vérification, un code de couplage s'affiche. Sur l'appareil que vous ajoutez, suivez les instructions à l'écran pour vérifier que le code de votre appareil correspond à celui du code de couplage. Pour plus d'informations, reportez-vous à la documentation fournie avec l'appareil.

### Mac OS

Pour jumeler des périphériques Bluetooth avec Mac OS :

- 1. Cliquez sur l'icône Bluetooth dans la barre d'outils.
- 2. Cliquez sur **Configurer un appareil Bluetooth**. L'assistant de réglages Bluetooth s'affiche.
- **3.** Activez le périphérique Bluetooth, puis appuyez sur le bouton de **Connexion** sur la partie inférieure du périphérique.

Quelques instants plus tard, le périphérique Bluetooth apparaîtra dans la liste des périphériques Bluetooth détectés.

4. Sélectionnez le périphérique, puis cliquez sur **Continuer** pour commencer le processus de connexion.